## How To Import AP Terms

1. Open Origin Conversions screen from System Manager > Utilities and select Purchasing module.

| 🖵 System Manager      | Origin Conversions |                        |                                  |   |  |  |
|-----------------------|--------------------|------------------------|----------------------------------|---|--|--|
| Users                 | Close              |                        |                                  |   |  |  |
| User Roles            |                    |                        |                                  |   |  |  |
| Report Manager        | Details            |                        |                                  |   |  |  |
| Company Configuration | System Manager     | Accounts Payable Impor | t from Origins                   | * |  |  |
| Starting Numbers      | General Ledger     |                        |                                  |   |  |  |
| Custom Fields         | Tank Management    | Import AP Terms        | Import AP Terms.                 |   |  |  |
| custom neus           | Sales              |                        |                                  |   |  |  |
| Modules               | Purchasing         | Import Vendors         | Import all vendors from Origin.  |   |  |  |
| Letters               | Cash Management    |                        |                                  |   |  |  |
| Company Registration  | Card Fueling       |                        |                                  |   |  |  |
|                       | cara racing        | Import vouchers        | Import all vouchers from Origin. |   |  |  |
| Origin Conversions    |                    |                        |                                  |   |  |  |
| i21 Undator           |                    |                        |                                  |   |  |  |
|                       |                    |                        |                                  | × |  |  |
| 🖵 Common Info         | 🕐 🗘 💡 🖂 Ready      |                        |                                  |   |  |  |
|                       |                    |                        |                                  |   |  |  |

2. Click on Import AP Terms button.

Import AP Terms

Import AP Terms.

3. Importing of terms from Origin will start. Once it is finished, Terms screen will open.

| Кe | emove 🔠 Layo   | ut Q               | Filter R | ecords (F3)                   |                  |                |                         |                          |
|----|----------------|--------------------|----------|-------------------------------|------------------|----------------|-------------------------|--------------------------|
| Т  | erms           | Origin Ter<br>Code | ms       | Discount for<br>Early Payment | Discount<br>Days | Balance<br>Due | APR for Late<br>Payment | Allow EFT<br>on Invoices |
| Ν  | NET15          | NET15              |          | 0.00%                         | 0                | 15             | 0.00%                   | $\checkmark$             |
| D  | Due on Receipt | 0                  |          | 0.00%                         | 0                | 0              | 0.00%                   | $\checkmark$             |
|    |                |                    |          | 0.00%                         | 0                | 0              | 0.00%                   |                          |

4. Close Terms screen. The Import AP Terms button will be disabled and Import Vendors and Import Vouchers button will be enabled.

| Accounts Payable Import from Origins |                                  |  |  |  |
|--------------------------------------|----------------------------------|--|--|--|
| Import AP Terms                      | Import AP Terms.                 |  |  |  |
| Import Vendors                       | Import all vendors from Origin.  |  |  |  |
| Import Vouchers                      | Import all vouchers from Origin. |  |  |  |
| 4                                    | •                                |  |  |  |

1. Open Origin Conversions screen from System Manager > Utilities and select Accounts Payable module.

| 🚞 System Manager                 | Conversions         |
|----------------------------------|---------------------|
| User Security                    |                     |
| i User Roles                     |                     |
| 🌍 Company Setup                  | Class               |
| i Report Manager                 | Close               |
| 🌍 Motor Fuel Tax Cycle           | System Manager      |
| Company Preferences              | General Ledger      |
| ig Starting Numbers              | Tank Management     |
| i Custom Fields                  | Accounts Receivable |
| 🚞 Utilities                      | Accounts Payable    |
| Origin Conversions               | Cash Management     |
| import Origin Users              |                     |
| import Origin Menus              |                     |
| announcements                    |                     |
| Click on Import AP Terms button. |                     |

Import AP Terms.

3. Importing of terms from Origin will start. Once it is finished, Terms screen will open.

| 🇊 Terms                            |                      |                               |                  |                |                         |                          |              |
|------------------------------------|----------------------|-------------------------------|------------------|----------------|-------------------------|--------------------------|--------------|
| Save Undo Close                    |                      |                               |                  |                |                         |                          |              |
| Standard Date Driven Specific Date | 2                    |                               |                  |                |                         |                          |              |
| 😑 Remove 🛛 Filter:                 | C                    | 2                             |                  |                |                         |                          |              |
| Terms                              | Origin Terms<br>Code | Discount for<br>Early Payment | Discount<br>Days | Balance<br>Due | APR for Late<br>Payment | Allow EFT<br>on Invoices | Active       |
| Due on Receipt                     | None                 | 0.00%                         | 0                | 0              | 0.00%                   | 1                        | <b>V</b>     |
| E NET 30                           | None-2               | 0.00%                         | 0                | 30             | 0.00%                   | <b>V</b>                 | <b>V</b>     |
| 2/10 Net 30                        | None-1               | 2.00%                         | 10               | 30             | 0.00%                   | <b>V</b>                 | <b>V</b>     |
|                                    |                      | 0.00%                         | 0                | 0              | 0.00%                   | $\checkmark$             | $\checkmark$ |
|                                    |                      |                               |                  |                |                         |                          |              |
|                                    |                      |                               |                  |                |                         |                          |              |

🕜 😟 🏆 Ready

Import AP Terms

2.

4. Close Terms screen. The Import AP Terms button will be disabled and Import Vendors and Import Bills button will be enabled.

| Ungin Conversions   |                                                |  |
|---------------------|------------------------------------------------|--|
| Close               |                                                |  |
| System Manager      | Accounts Payable Import from Origins           |  |
| General Ledger      |                                                |  |
| Tank Management     | Import AP Terms Import AP Terms.               |  |
| Accounts Receivable |                                                |  |
| Accounts Payable    |                                                |  |
| Cash Management     | Import Vendors Import all vendors from Origin. |  |
|                     |                                                |  |
|                     | Import Bills Import all bills from Origin.     |  |
|                     |                                                |  |
|                     |                                                |  |
|                     |                                                |  |
|                     |                                                |  |
|                     |                                                |  |
| 💋 🛂 🖞 Keady         |                                                |  |

Open Origin Conversions screen from Admin > Utilities and select Accounts Payable module.blocked URL
Click on Import AP Terms button.

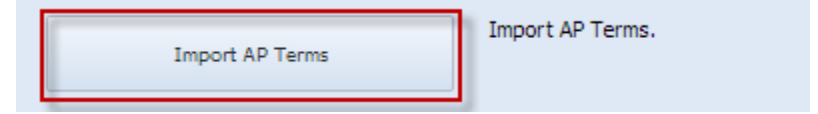

3. Importing of terms from **Origin** will start. Once it is finished, **Terms** screen will open.

| Terms                |               |                               |                  |                |                         |                          | â 🗆 🛛        |  |
|----------------------|---------------|-------------------------------|------------------|----------------|-------------------------|--------------------------|--------------|--|
| 🗣 🏈 🛃                |               |                               |                  |                |                         |                          |              |  |
| Save Undo Close      |               |                               |                  |                |                         |                          |              |  |
| Standard Date Driven |               |                               |                  |                |                         |                          |              |  |
| ) Delete             |               |                               |                  |                |                         |                          |              |  |
| Terms                | Terms<br>Code | Discount for<br>Early Payment | Discount<br>Days | Balance<br>Due | APR for Late<br>Payment | Allow EFT<br>on Invoices | Active       |  |
| NET 30               |               | 0                             | 0                | 30.00%         | 0                       | <b>V</b>                 |              |  |
| Due on Receipt       |               | 0                             | 0                | 0.00%          | 0                       | <b>V</b>                 | $\checkmark$ |  |
| 2/10 Net 30          |               | 2                             | 10               | 30.00%         | 0                       | <b>V</b>                 | $\checkmark$ |  |
|                      |               | 0                             | 0                | 0.00%          | 0                       |                          |              |  |
|                      |               |                               |                  |                |                         |                          |              |  |
|                      |               |                               |                  |                |                         |                          |              |  |
|                      |               |                               |                  |                |                         |                          |              |  |
|                      |               |                               |                  |                |                         |                          |              |  |
|                      |               |                               |                  |                |                         |                          |              |  |
|                      |               |                               |                  |                |                         |                          |              |  |
|                      |               |                               |                  |                |                         |                          |              |  |
|                      |               |                               |                  |                |                         |                          |              |  |
| S X Keady            |               |                               |                  |                |                         |                          |              |  |

4. Close Terms screen. The Import AP Terms button will be disabled and Import Vendors and Import Bills button will be disabled.

| Import AP Terms | Import AP Terms.                |
|-----------------|---------------------------------|
| Import Vendors  | Import all vendors from Origin. |
| Import Bills    | Import all bills from Origin.   |